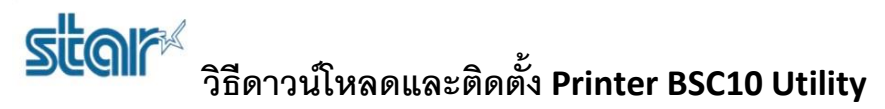

\*\*ห้ามเชื่อมต่อกับปริ้นเตอร์ ในขณะที่ติดตั้งโปรแกรม\*\*

1. ดาวน์โหลด Printer Driver จาก <u>http://www.starmicronics.com/support/</u>เลือกตามรูปด้านล่าง

## Star Micronics Support Database

Welcome to the Star Micronics Global Support Sitel Browse Star's online database to easily and quickly find drivers, software, documentation and FAQs. To begin, choose your printer below.

Star Micronics Software License Agreement

| Product Type     | Thermal   How do I find my Printer Type? |      |
|------------------|------------------------------------------|------|
| Printer Family   | BSC10 V                                  | - De |
|                  | How do I find my Printer Family Name?    |      |
| Printer Model    | BSC10 V                                  | ~    |
|                  | How do I find my Printer Model Name?     |      |
| Interface        | USB 🔹                                    |      |
|                  | How do I identify my interface?          |      |
| Operating System | Windows 10 / 8 / 7 / Vista 🔹             |      |
|                  | How do I identify my Operating System?   |      |
| Language         | EN / CH / FR / KR / RU / SP 🔻            |      |
|                  |                                          |      |

## 2. กด 'BSC10 Installation CD V2.1' เพื่อดาวน์โหลด

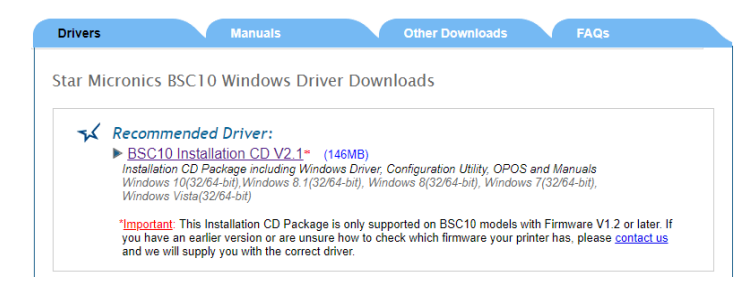

3. ดาวน์โหลดเสร็จแล้วไปที่โฟลเดอร์ที่ดาวน์โหลดมา จากนั้นคลิกขวาที่ 'Autorun' แล้วกด 'Run as administrator'.

| Documents 2 |                                                                                    | 28-Nov-19 10-50 AM File folder |                   |                   |                        |                        |
|-------------|------------------------------------------------------------------------------------|--------------------------------|-------------------|-------------------|------------------------|------------------------|
| Windows     |                                                                                    | 2                              | 8-Nov-19 10:50 AM | File folder       |                        |                        |
| Autorun     |                                                                                    | 2                              | 8-Nov-19 10:50 AM | Application       | 347 KB                 |                        |
| A           |                                                                                    | Open                           |                   | -Nov-19 10:50 AM  | Setup Information      | 1 KB<br>436 KB<br>1 KB |
| 🗟 A         |                                                                                    | Run as administrator           |                   | -Nov-19 10:50 AM  | Application extension  |                        |
| 🔊 C         |                                                                                    | Troubleshoot compatibility     |                   | 8-Nov-19 10:50 AM | Configuration settings |                        |
| Fi Fi       |                                                                                    | Run with graphics processor    |                   | -Nov-19 10:50 AM  | Text Document          | 2 KB                   |
| R           |                                                                                    | Pin to Start                   | 8-1               | -Nov-19 10:50 AM  | Text Document          | 16 KB                  |
| 🔊 S         |                                                                                    | Care for Vieware               |                   | -Nov-19 10:50 AM  | Adobe Acrobat Docum    | 190 KB                 |
| 🔊 S         |                                                                                    | Scan for Viruses<br>Share      |                   | -Nov-19 10:50 AM  | Adobe Acrobat Docum    | 120 KB                 |
| 🔊 🔊         | B                                                                                  |                                |                   | -Nov-19 10:50 AM  | Adobe Acrobat Docum    | 121 KB                 |
|             |                                                                                    | Give access to                 |                   |                   |                        |                        |
|             |                                                                                    | Add to archive                 |                   |                   |                        |                        |
|             |                                                                                    | Add to "Autorun.rar"           |                   |                   |                        |                        |
|             |                                                                                    | Compress and email             |                   |                   |                        |                        |
|             | Compress to "Autorun.rar" and email<br>Pin to taskbar<br>Restore previous versions |                                |                   |                   |                        |                        |
|             |                                                                                    |                                |                   |                   |                        |                        |
|             |                                                                                    |                                |                   |                   |                        |                        |
|             |                                                                                    | Send to                        |                   |                   |                        |                        |
|             |                                                                                    |                                |                   |                   |                        |                        |
|             |                                                                                    | Cut                            |                   |                   |                        |                        |
|             |                                                                                    | Сору                           |                   |                   |                        |                        |
|             |                                                                                    | Create shortcut                |                   |                   |                        |                        |
|             |                                                                                    | Delete                         |                   |                   |                        |                        |
|             |                                                                                    | Rename                         |                   |                   |                        |                        |
|             |                                                                                    | Properties                     |                   |                   |                        |                        |
| 6 KB        |                                                                                    | Properties                     |                   |                   |                        |                        |

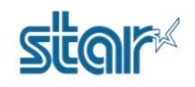

## วิธีดาวน์โหลดและติดตั้ง Printer BSC10 Utility

4. กด 'Install'

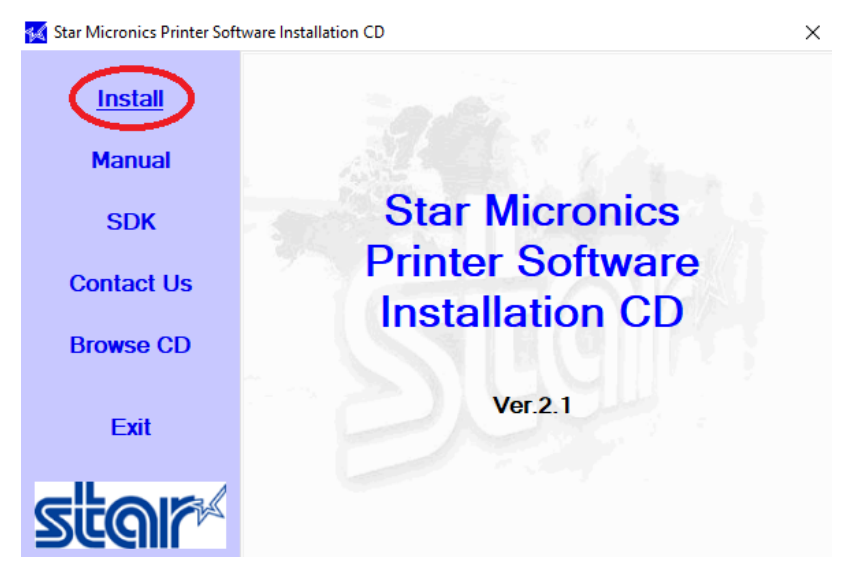

5. เลือก **'I AGREE'** แล้วกด **'Next'** 

| Software License Agreement                                                                                                    |   |
|----------------------------------------------------------------------------------------------------|---|
| To proceed you must agree with the following:                                                                                                    |   |
| Software License Agreement                                                                                                    | ^ |
| This Agreement made and entered into by and between you and Star Micronics Co.,<br>Ltd. (hereinafter referred to as "Star") stipulates the terms and conditions pertaining to<br>the licensing of the software.                                                                                                    |   |
| Please read this Software License Agreement carefully before installing or using the<br>software and accompanying data (hereinafter referred to as "the Software"). By<br>installing the Software, you are agreeing to be bound by this Agreement. If you do not<br>agree to the terms of this Agreement, you are not entitled to install the Software. |   |
| 1. Permitted License Uses<br>Star grants to you a nonexclusive right to use the Software under the terms and                                                                                                    | ~ |
| OIDO NOT AGREE OIAGREE                                                                                                    |   |

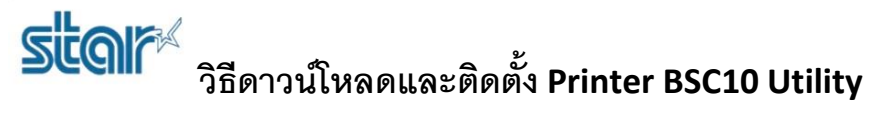

6. กด **'Next'** 

Star Micronics Printer Software for BSC10 Setup

Welcome to the Star Micronics Printer

Software for BSC10 Setup Wizard

The Setup Wizard will install Star Micronics Printer Software
for BSC10 on your computer. Click Next to continue or
Cancel to exit the Setup Wizard.

Back

Image: Cancel

7. manual tacept the terms in the License Agreement' ukonne 'Next'

Star Micronics Printer Software for BSC10 Setup

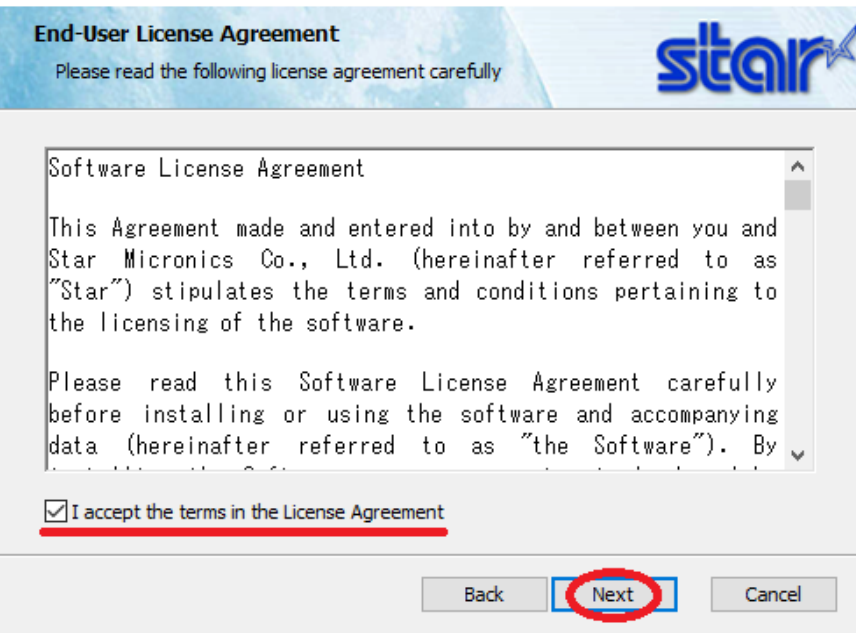

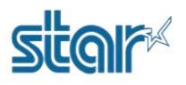

ริเร็ดาวน์โหลดและติดตั้ง Printer BSC10 Utility

8. กด **'Typical'** 

| 🛃 Star Micronics Printer Software for BSC10 Setup                                                                                              |              | _        |         | Х  |  |  |  |  |  |
|----------------------------------------------------------------------------------------------------|--------------|----------|---------|----|--|--|--|--|--|
| Choose Setup Type<br>Choose the setup type that best suits your needs                                                                          |              | 5        | ta      | r  |  |  |  |  |  |
| Typical<br>All program features and printer drivers will be in<br>most users.                                                                  | nstalled. Re | commen   | ded for |    |  |  |  |  |  |
| Custom<br>Allows users to choose which program features will be installed and where<br>they will be installed. Recommended for advanced users. |              |          |         |    |  |  |  |  |  |
| Back                                                                                                    | Next         |          | Cance   | el |  |  |  |  |  |
| 9. กด <b>'Install'</b> แล้วรอจนกว่าจะเสร็จ                                                                                                    |              |          |         |    |  |  |  |  |  |
| 🔀 Star Micronics Printer Software for BSC10 Setup                                                                                              |              | ×.       |         | ×  |  |  |  |  |  |
| Ready to install Star Micronics Printer Softwar                                                                                                | e for BSC    | 105      | ta      | r  |  |  |  |  |  |
| Click Install to begin the installation. Click Back to review of installation settings. Click Cancel to exit the wizard.                       | or change ar | iy of yo | ur      |    |  |  |  |  |  |
| Back                                                                                                    | Install      |          | Canc    | el |  |  |  |  |  |

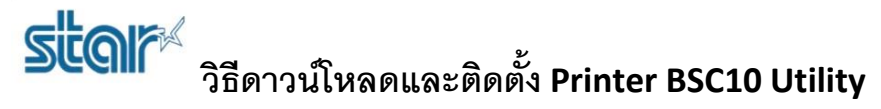

10. เสร็จแล้วกด 'Finished'

🕷 Star Micronics Printer Software for BSC10 Setup

- 🗆 X

<image><image>